20. The certificate is issued by the server, click "Install this certificate" to download and store the certificate to your local computer.

| Microsoft Certificate Services - Microsoft Internet Explorer |                  |
|--------------------------------------------------------------|------------------|
| File Edit View Favorites Tools Help                          | <u></u>          |
| 🌀 Back 🔹 🔘 · 💽 🛃 🏠 🔎 Search 🤺 Favorites 🔮 Media 🤣 🍰 🍃        |                  |
| Address 🔊 http://192.168.1.10/certsrv/certfnsh.asp           | 👻 🄁 Go 🛛 Links 🎽 |
| Microsoft Certificate Services WirelessCA                    | Home             |
| Certificate Issued                                           |                  |
| The certificate you requested was issued to you.             |                  |
| Install this certificate                                     |                  |
|                                                              |                  |
|                                                              |                  |
|                                                              |                  |
|                                                              |                  |
|                                                              |                  |
|                                                              |                  |
|                                                              | 2                |
| Done Done                                                    | 🥝 Internet       |

21. Click "Yes" to store the certificate to your local computer.

| Root Ce | rtificate Store 🕺                                                                                                    |
|---------|----------------------------------------------------------------------------------------------------|
| 1       | Do you want to ADD the following certificate to the Root Store?<br>Subject : WirelessCA, TW<br>Issuer : Self Issued<br>Time Validity : Monday, January 06, 2003 through Thursday, January 06, 2005<br>Serial Number : 132713D1 4F4837B3 41E04CF7 2497D9FA<br>Thumbprint (sha1) : 244FCB3C 2D9F2F21 4DC262F9 2008DEFA B490D10E<br>Thumbprint (md5) : 1EBA1EC0 2036AD70 6E5121A6 A136E4AC |
|         | Yes No                                                                                                    |

#### 22. Certificate is now installed.

| Microsoft Certificate Services - Microsoft Internet Explorer | - 7 ×            |
|--------------------------------------------------------------|------------------|
| File Edit View Favorites Tools Help                          | <b>A</b>         |
| 🚱 Back 🔹 🔘 · 💽 🛃 🏠 🔎 Search 🤺 Favorites 🔮 Media 🤣 🍰 🛁        |                  |
| Address 👌 http://192.168.1.10/certsrv/certrmpn.asp           | 🖌 🄁 Go 🛛 Links 🎽 |
| <i>Microsoft</i> Certificate Services WirelessCA             | Home 🗎           |
| Certificate Installed                                        |                  |
| Your new certificate has been successfully installed.        |                  |
| 1                                                            |                  |
|                                                              |                  |
|                                                              |                  |
|                                                              |                  |
|                                                              |                  |
|                                                              |                  |
|                                                              |                  |
|                                                              |                  |
|                                                              |                  |
| E Done                                                       | 🥝 Internet       |

All the configuration and certificate download are now complete. Let's try to connect to the Access Point using 802.1x TLS Authentication.

23. Windows XP will prompt you to select a certificate for wireless network connection. Click on the network connection icon in the system tray to continue.

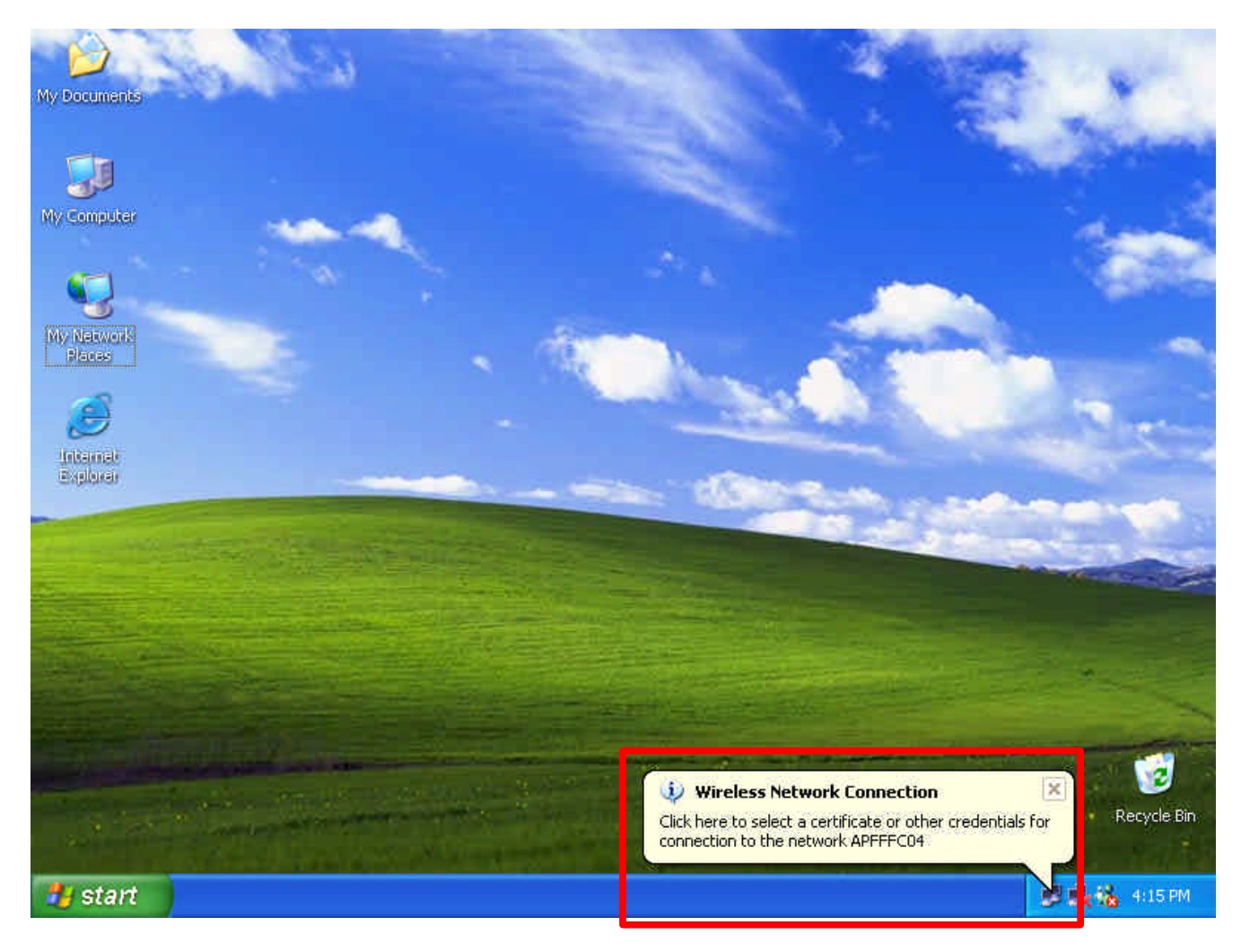

24. Select the certificate that was issued by the server (WirelessCA), and click "**OK**" to continue.

| Connect Wireles                        | s Network Connection | ? 🛛    |
|----------------------------------------|----------------------|--------|
| User name on certif<br>chance@FAE loca | nate:                | ×      |
| Friendly name:                         |                      |        |
| Issuer.                                | WirelessCA           |        |
| Expiration date:                       | 176/2004 4:02:09 PM  |        |
|                                        | ОК                   | Cancel |

25. Check the server to make sure that it's the server that issues certificate, and click "**OK**" to complete the authentication process.

| Validate | e Server Certificate 🛛 🔯                                                                                              |
|----------|----------------------------------------------------------------------------------------------------|
| 1        | The Root Certification Authority for the server's certificate is WirelessCA<br>Do you want to accept this connection? |

### **MD5** Authentication

- 26. Select "**Data encryption (WEP enabled**)" option, but leave other option unselected.
- 27. Select the key format that you want to use to key in your Network key.
   ASCII characters: 0~9, a~z and A~Z
   HEX characters: 0~9, a~f
- 28. Select the key length that you wish to use
  40 bits (5 characters for ASCII, 10 characters for HEX)
  104 bits (13 characters for ASCII, 26 characters for HEX)
- 29. After deciding the key format and key length that you wish to use for network
  - key. Enter the network key in "Network key" text box.

| ireless Network Pr      | operties ?                 |
|-------------------------|----------------------------|
| letwork name (SSID):    | APFFFC04                   |
| Wireless network key (N | WEP)                       |
| This network requires a | key for the following:     |
| Data encryption (       | WEP enabled)               |
| Network Authenti        | cation (Shared mode)       |
| Network key:            | ****                       |
| Key format:             | ASCII characters 🛛 😪       |
| Key length:             | 40 bits (5 characters) 🛛 💌 |
| Key index (advanced);   | 0 2                        |
| The key is provided     | for me automatically       |

Please note that that value of Network key entered, and key format/length used, must be the same as that used in the Access Point. Although there are 4 set of keys can be set in the Access Point WEP configuration, it's the *first set* of key that must be the same as that we used by the supplicant wireless client.

30. Click "**OK**" to close the Wireless Network Properties window, thus make the changes effective.

- 31. Select "Authentication" tab.
- 32. Select "Enable network access control using IEEE 802.1X" to enable 802.1x authentication.
- 33. Select "**MD-5 Challenge**" from the drop-down list box for EAP type.

| 🕹 Wirel             | ess Network Con                                           | nection Prop                         | erties                               | ? 🔀       |
|---------------------|-----------------------------------------------------------|--------------------------------------|--------------------------------------|-----------|
| General             | Wireless Networks                                         | Authentication                       | Advanced                             |           |
| Select t<br>wired a | his option to provide<br>nd wireless Ethernet i           | authenticated ne<br>networks.        | twork access fo                      | pr:       |
| EAP typ             | MD5-Challenge<br>MD5-Challenge<br>Smart Card or o         | ther Certificate                     | FIOPE                                | w<br>mes  |
| Auth                | nenticate as compute<br>nenticate as guest wł<br>vailable | r when computer<br>nen user or compl | information is a<br>uter information | ivailable |
|                     |                                                           | 0                                    | к с                                  | Cancel    |

34. Click "**OK**" to close Wireless Network Connection Properties window, thus make all the changes effective.

Unlike TLS, which uses digital certificate for validation, the MD-5 Authentication is based on the user account/password. Therefore, you must have a valid account used by the server for validation.

35. WindowsXP will prompt you to enter your user name and password. Click on the network connection icon in the system tray to continue.

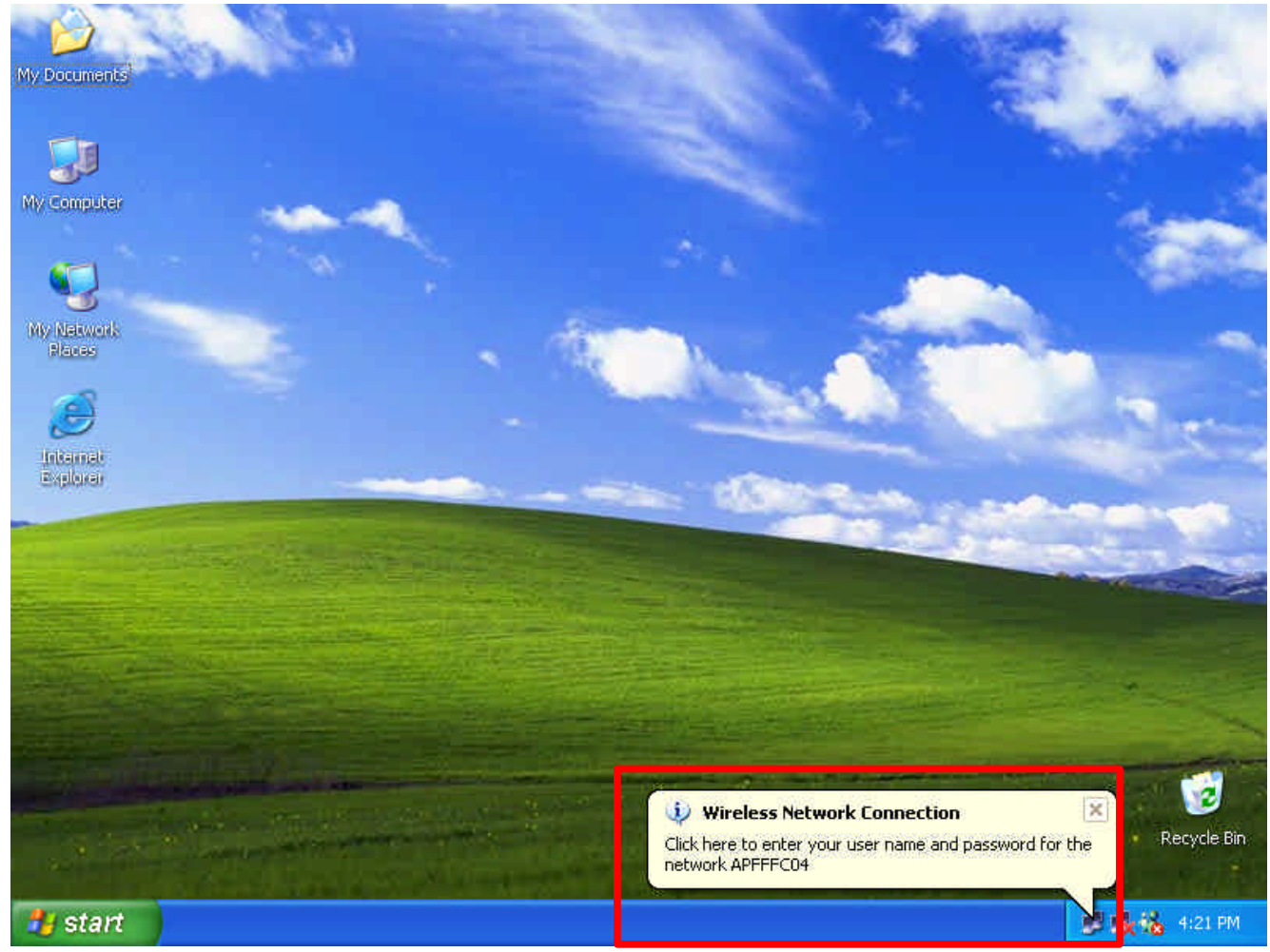

- 36. Enter the user name, password and the logon domain that your account belongs if you have one or more network domain exist in your network.
- 37. Click "**OK**" to complete the validation process.

| Wireless Netwo             | rk Connection | ? 🔀 |
|----------------------------|---------------|-----|
|                            |               | P2  |
| User name:                 |               |     |
| Password:<br>Logon domain: |               |     |
| C                          | OK Cancel     |     |

### **Authenticator: Wireless Network Access Point**

|          | 22 Mbps<br>  wizard  Status   | S >>><br>  Basic Setting   II | P Setting   Advanced Setting   Security   100   110   Tools |
|----------|-------------------------------|-------------------------------|-------------------------------------------------------------|
| 802.1x @ | 802.1x                        | © Enabled                     |                                                             |
|          | Encryption Key                | Length 📀 64 bits              | s ← 128 bits ← 256bits<br>es 💌                              |
|          | RADIUS Server 1               | IP<br>Port                    | 0 . 0 . 0 . 0<br>1812                                       |
|          | RADIUS Server 2<br>(optional) | Shared Secret                 | 0.0.0                                                       |
|          |                               | Port<br>Shared Secret         |                                                             |
|          |                               | Apply Cance                   | il Help                                                     |

This is the web page configuration in the Access Point that we use.

- 1. Enable 802.1x security by selecting "Enable".
- 2. If **MD5** EAP methods is used then you can skip step 3 and go to step 4.
- 3. Select the **Encryption Key Length Size** ranging from 64 to 256 Bits that you would like to use.

Select the **Lifetime of the Encryption Key** from 5 Minutes to 1 Day. As soon as the lifetime of the Encryption Key is over, the Encryption Key will be renewed by the Radius server.

- 4. Enter the **IP address** of and the **Port** used by the **Primary** Radius Server Enter the **Shared Secret**, which is used by the Radius Server.
- 5. Enter the **IP address** of, **Port** and **Shared Secret** used by the **Secondary** Radius Server.
- 6. Click "**Apply**" button for the 802.1x settings to take effect after Access Point reboots itself.

**Note!**: As soon as 802.1x security is enabled, all the wireless client stations that are connected to the Access Point currently will be disconnected. The wireless clients must be configured manually to authenticate themselves with the Radius server to be reconnected.

### Radius Server: Window2000 Server

This section to help those who has Windows 2000 Server installed and wants to setup Windows2000 Server for 802.1x authentication, which includes setting up Certificate Service for TLS Authentication, and enable EAP-methods.

- 1. Login into your Windows 2000 Server as Administrator, or account that has Administrator authority.
- 2. Go to Start > Control Panel, and double-click "Add or Remove Programs"
- 3. Click on "Add/Remove Windows components"
- 4. Check "Certificate Services", and click "Next" to continue.

| <b>'indows Components</b><br>You can add or remove comp                 | ponents of Windows 20                             | 100.                                                                |
|-------------------------------------------------------------------------|---------------------------------------------------|---------------------------------------------------------------------|
| To add or remove a compone<br>part of the component will be<br>Details. | ent, click the checkbox<br>installed. To see what | . A shaded box means that only<br>'s included in a component, click |
| Lomponents:                                                             | ies                                               | 121 MB                                                              |
| Certificate Services                                                    |                                                   | 1/4 MB                                                              |
| PIndexing Service                                                       |                                                   | 0.0 MB                                                              |
| Mainternet Information S                                                | ervices (IIS)                                     | 21.7 MB                                                             |
| Management and Mo                                                       | nitarina Taols                                    | 52MB 🗾                                                              |
| Description: Installs a certific                                        | ation authority (CA) to i                         | ssue certificates for use with                                      |
| public key secu                                                         | und als hus such to                               |                                                                     |
| public key secu<br>Total disk space required:                           | 2.1 MB                                            | Detaile                                                             |

5. Select "Enterprise root CA", and click "Next" to continue.

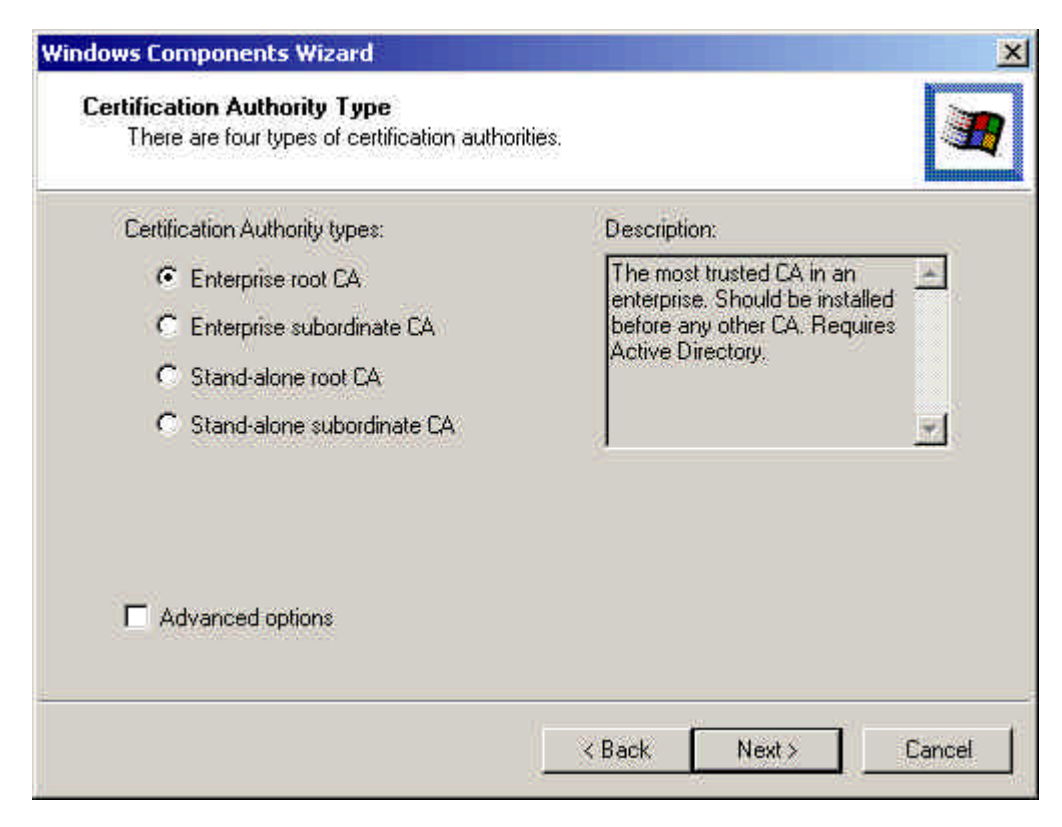

6. Enter the information that you want for your Certificate Service, and click "**Next**" to continue.

| CA name:             | WirelessCA         |
|----------------------|--------------------|
| Organization:        | 1                  |
| Organizational unit: |                    |
| City:                |                    |
| State or province:   | Country/region: US |
| E-mail:              |                    |
| CA description:      |                    |
| Valid for            |                    |

- 7. Go to Start > Program > Administrative Tools > Certificate Authority
- 8. Right-click on the "Policy Setting", select "new"
- 9. Select "Certificate to Issue"

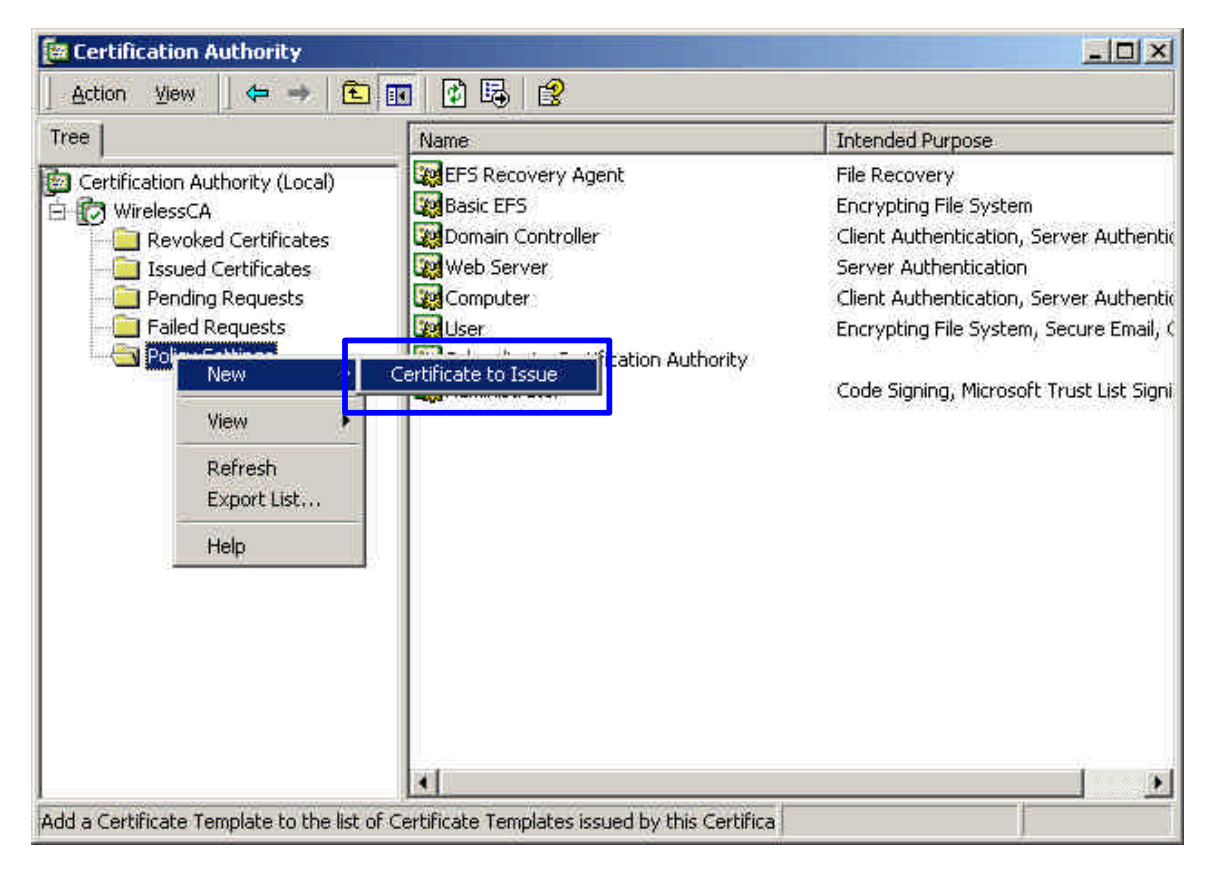

10. Select "**Authenticated Session**" and "**Smartcard Logon**" by holding down to the Ctrl key, and click "**OK**" to continue.

| <b>***</b>            |                      |
|-----------------------|----------------------|
| 👷 User Signature Only | Secure Email, Clier  |
| Smartoard Ucor        | Secure Email, Clier  |
| Authenticated Session | Client Authenticatic |
| 🐺 Smartcard Logon     | Client Authenticatic |
| Code Signing          | Code Signing         |
| 🛃 Trust List Signing  | Microsoft Trust List |
| Enrollment Agent      | Certificate Bequest  |

- Go to Start > Program > Administrative Tools > Active Directory Users and Computers.
- 12. Right-click on domain, and select "**Properties**" to continue.

| 생 Active I | Directory Use                                                                              | rs and Computer                             | 5                                                                      |                                                                                                    |     |
|------------|--------------------------------------------------------------------------------------------|---------------------------------------------|------------------------------------------------------------------------|----------------------------------------------------------------------------------------------------|-----|
| 🛛 🎻 Consc  | ole <u>W</u> indow                                                                         | Help                                        |                                                                        |                                                                                                    | -8× |
| Action     | View 🛛 🖨                                                                                   | -> 🗈 💽 🖆                                    | 7 🖸 🗟 😭 📗                                                              | 10 🚾 💩 🗸 🍕 🙍                                                                                                    |     |
| Tree       |                                                                                            | FAE.LOCAL 5 of                              | ojects                                                                 |                                                                                                    |     |
| Active D   | irectory Users                                                                             | Name                                        | Туре                                                                   | Description                                                                                                    |     |
|            | Delegate Con<br>Find<br>Connect to Du<br>Connect to Du<br>Operations M<br>New<br>All Tasks | main<br>omain<br>omain Controller<br>asters | builtinDomain<br>Container<br>Drganizational<br>Container<br>Container | Default container for upgr<br>Default container for new<br>Default container for secu<br>Default container for upgr |     |
|            | View<br>New Window<br>Refresh                                                              | from Here                                   |                                                                        |                                                                                                    |     |
|            | Export List                                                                                |                                             |                                                                        |                                                                                                    |     |
| <u>.</u>   | Properties                                                                                 |                                             |                                                                        |                                                                                                    |     |
| Opens pro  | Help                                                                                       |                                             |                                                                        |                                                                                                    |     |

13. Select "Group Policy" tab and click "Properties" to continue.

|                                                         |                                                                        | _                                                |                  | <u></u>    |
|---------------------------------------------------------|------------------------------------------------------------------------|--------------------------------------------------|------------------|------------|
| ieneral Manage                                          | ed By Group Po                                                         | licy                                             |                  |            |
| Cum                                                     | ent Group Policy                                                       | Object Links fo                                  | r FAE            |            |
| Group Policy 0                                          | bject Links                                                            |                                                  | No Override      | Disabled   |
| Default Don                                             | nain Policy                                                            |                                                  |                  |            |
|                                                         |                                                                        |                                                  |                  |            |
|                                                         |                                                                        |                                                  |                  |            |
|                                                         |                                                                        |                                                  |                  |            |
|                                                         |                                                                        |                                                  |                  |            |
| Group Policy Ob                                         | iects higher in the                                                    | e list have the F                                | ighest priority, |            |
| Group Policy Db<br>This list obtained                   | iects higher in the<br>from: fae01.FAE                                 | e list have the H<br>LOCAL                       | ighest priority. |            |
| Group Policy Ob<br>This list obtained<br>New            | iects higher in the<br>from: fae01.FAE<br>Add                          | e list have the H<br>LOCAL<br>Edit               | ighest priority. | Up         |
| Group Policy Ob<br>This list obtained<br>New<br>Options | iects higher in the<br>from: fae01.FAE<br>Add<br>Delete                | e list have the H<br>LOCAL<br>Edit<br>Properties | ighest priority. | Up<br>Down |
| Group Policy Ob<br>This list obtained<br>New<br>Options | ects higher in the<br>from: fae01.FAE<br>Add<br>Delete                 | e list have the F<br>LOCAL<br>Edit<br>Properties | ighest priority, | Up<br>Down |
| Group Policy Ob<br>This list obtained<br>New<br>Options | iects higher in the<br>from: fae01.FAE<br>Add<br>Delete<br>inheritance | e list have the H<br>LOCAL<br>Edit<br>Properties | ighest priority, | Up<br>Down |

- 14. Go to "Computer Configuration" > "Security Settings" > "Public Key Policies"
- 15. Right-click "Automatic Certificate Request Setting", and select "New"
- 16. Click "Automatic Certificate Request ..."

| of Group Policy                                                                                                    |                                                                             |
|----------------------------------------------------------------------------------------------------|-----------------------------------------------------------------------------|
| Action View 🛛 🗢 🔿 💽 💽 😰                                                                                                    |                                                                             |
| Tree                                                                                                    | Automatic Certificate Request //                                            |
| <ul> <li>Default Domain Policy [fae01.FAE.LOCAL] Policy</li> <li>Computer Configuration</li> <li>Software Settings</li> <li>Windows Settings</li> <li>Scripts (Sharbun/Shutdown)</li> <li>Security Settings</li> <li>Coal Policies</li> <li>Coal Policies</li> <li>System Services</li> <li>System Services</li> <li>System Services</li> <li>Public Key Policies</li> <li>Public Key Policies</li> <li>Enterprise Trust</li> <li>Poscurity Policies on Active Directory</li> <li>Administrative Templates</li> <li>Software Settings</li> <li>Software Settings</li> <li>Administrative Templates</li> <li>Administrative Templates</li> </ul> | New Automatic Certificate Request<br>View<br>Refresh<br>Export List<br>Help |

17. The Automatic Certificate Request Setup Wizard will guide you through the Automatic Certificate Request setup, simply click "**Next**" through to the last step.

| A certificate template is a set of predefi                            |                                                                                                    |  |  |
|-----------------------------------------------------------------------|----------------------------------------------------------------------------------------------------|--|--|
| computers. Select a template from the I<br>Certificate templates:     | ined properties for certificates issued to<br>following list.                                                                                  |  |  |
| Name                                                                  | Intended Purposes                                                                                                    |  |  |
| Computer<br>Domain Controller<br>Enrollment Agent (Computer)<br>IPSEC | Client Authentication, Server Authentication<br>Client Authentication, Server Authentication<br>Certificate Request Agent<br>1.3.6.1.5.5.8.2.2 |  |  |
| •                                                                     | <u>.</u>                                                                                                    |  |  |

- 18. Click "Finish" to complete the Automatic Certificate Request Setup
- Go to Start > Run, and type "command" and click "Enter" to open Command Prompt.
- 20. Type "secedit/refreshpolicy machine\_policy" to refresh policy.

| Command Prompt                                                                                                    | ×                                                                                             |
|----------------------------------------------------------------------------------------------------|-----------------------------------------------------------------------------------------------|
| C:\>secedit/refreshpolicy machine_policy<br>Group policy propagation from the domain has<br>t may take a few minutes for the propagation<br>ake effect. Please check Application Log for<br>C:\> | been initiated for this computer. I<br>to complete and the new policy to t<br>errors, if any. |
|                                                                                                    |                                                                                               |
|                                                                                                    |                                                                                               |
|                                                                                                    |                                                                                               |

#### Adding Internet Authentication Service

- 21. Go to Start > Control Panel > Add or Remove Programs
- 22. Select "Add/Remove Windows Components" from the panel on the left.
- 23. Select "Internet Authentication Service", and click "OK" to install.

| Networking Services                                                                |                                                                                | 2                                                                       |
|------------------------------------------------------------------------------------|--------------------------------------------------------------------------------|-------------------------------------------------------------------------|
| To add or remove a compo<br>of the component will be in<br>Subcomponents of Networ | nent, click the check box. ;<br>stalled. To see what's inclu<br>king Services: | A shaded box means that only part<br>ded in a component, click Details. |
| COM Internet Serv                                                                  | ices Proxy                                                                     | 0.0 MB 📐                                                                |
| 🗹 🛃 Domain Name Syst                                                               | em (DNS)                                                                       | 1.1 MB                                                                  |
| 🗹 🚚 Dynamic Host Con                                                               | figuration Protocol (DHCP)                                                     | 0.0 MB                                                                  |
| 🔽 畏 Internet Authentica                                                            | tion Service                                                                   | 0.0 MB                                                                  |
| 🗔 📇 QoS Admission Col                                                              | ntrol Service                                                                  | 0.0 MB 💻                                                                |
| 🗌 🚚 Simple TCP/IP Ser                                                              | vices                                                                          | 0.0 MB                                                                  |
| 🔲 📮 Site Server ILS Ser                                                            | vices                                                                          | 1.5 MB 🗾                                                                |
| Description: Enables aut<br>users. IAS s                                           | hentication, authorization ar<br>upports the RADIUS protoc                     | nd accounting of dial-up and VPN<br>col.                                |
| Total disk space required:                                                         | 0.4 MB                                                                         | Defails                                                                 |
| Space available on disk:                                                           | 8462.6 MB                                                                      |                                                                         |
|                                                                                    |                                                                                | OK Cancel                                                               |
|                                                                                    |                                                                                |                                                                         |

#### Setting Internet Authentication Service

- 24. Go to Start > Program > Administrative Tools > Internet Authentication Service
- 25. Right-click "Client", and select "New Client"

| 🤣 Intern | et Authent    | ication S  | ervice    |    |               |         |          |
|----------|---------------|------------|-----------|----|---------------|---------|----------|
| Action   | ⊻iew ] <      | ⇔ ⇒        | £ 💽 🖪     | Ľ  |               |         |          |
| Tree     |               |            |           | Ĩ. | Friendly Name | Address | Protocol |
| 🤣 Intern | et Authentica | tion Servi | e (Local) |    |               |         |          |
|          | Open          |            |           |    |               |         |          |
| 🗄 👻 N    | New Clien     | t          |           |    |               |         |          |
|          | New           | <u>.</u>   |           |    |               |         |          |
|          | View          | ۲          |           |    |               |         |          |
|          | Export Lis    | t          |           |    |               |         |          |
| 2.6      | Help          |            |           |    |               |         |          |
|          |               |            |           |    |               |         |          |
|          |               |            |           |    |               |         |          |
|          |               |            |           |    |               |         |          |
|          |               |            |           |    |               |         |          |
|          |               |            |           |    |               |         |          |
|          |               |            |           |    |               |         |          |
|          |               |            |           |    |               |         |          |
| 1        |               |            |           |    | •             |         | <u>_</u> |
| +        |               |            |           |    |               |         | 1        |

- 26. Enter the IP address of the Access Point in the **Client address** text field, a memorable name for the Access Point in the **Client-Vendor** text field, the access password used by the Access Point in the **Shared secret** text field. Re-type the password in the **Confirmed shared secret** text field.
- 27. Click "Finish" to complete adding of the Access Point.

| Client address (IP or DNS): |                                       |        |
|-----------------------------|---------------------------------------|--------|
| 192.168.1.1                 |                                       | Venity |
| Client-Vendor:              |                                       |        |
| RADIUS Standard             |                                       |        |
| Client must always send     | he signature attribute in the request |        |
| Shared secret:              | XXXX :                                |        |
| Confirm shared secret:      | ****                                  |        |
|                             |                                       |        |

- 28. In the Internet Authentication Service, right-click "Remote Access Policies"
- 29. Select "New Remote Access Policy".

| Tree                                                                                                    | Name                                          | Order |
|----------------------------------------------------------------------------------------------------|-----------------------------------------------|-------|
| Internet Authentication Service (Local) Clients Remote Access Logging Remote Access Policies Open New View View Export List Help | Allow access if dial-in permission is enabled |       |

30. Select "Day-And-Time-Restriction", and click "Add" to continue.

| Name                                                                                                  | Description                                                                                                    |
|----------------------------------------------------------------------------------------------------|----------------------------------------------------------------------------------------------------|
| Called-Station-Id<br>Calling-Station-Id<br>Client-Friendly-Name<br>Client-IP-Address<br>Client-Vendor | Phone number dialed by user<br>Phone number from which call originated<br>Friendly name for the RADIUS client. (IAS only)<br>IP address of RADIUS client. (IAS only)<br>Manufacturer of BADIUS provuor NAS. (IAS on |
| Day-And-Time-Restric                                                                                  | Time periods and days of week during which us                                                                                                    |
| Framed-Protocol                                                                                       | The protocol to be used                                                                                                    |
| NAS-Identifier                                                                                        | String identifying the NAS originating the reques                                                                                                    |
| NAS-IP-Address                                                                                        | IP address of the NAS originating the request (IA                                                                                                    |
| NAS-Port-Type                                                                                         | Type of physical port used by the NAS originatin                                                                                                    |
| Service-Lype                                                                                          | Type of service user has requested                                                                                                    |
| Windows-Groups                                                                                        | Windows groups that user belongs to                                                                                                    |
| 10                                                                                                    |                                                                                                    |
| sin .                                                                                                 | 12                                                                                                    |

31. Unless you want to specify the active duration for 802.1x authentication, click "**OK**" to accept to have 802.1x authentication enabled at all times.

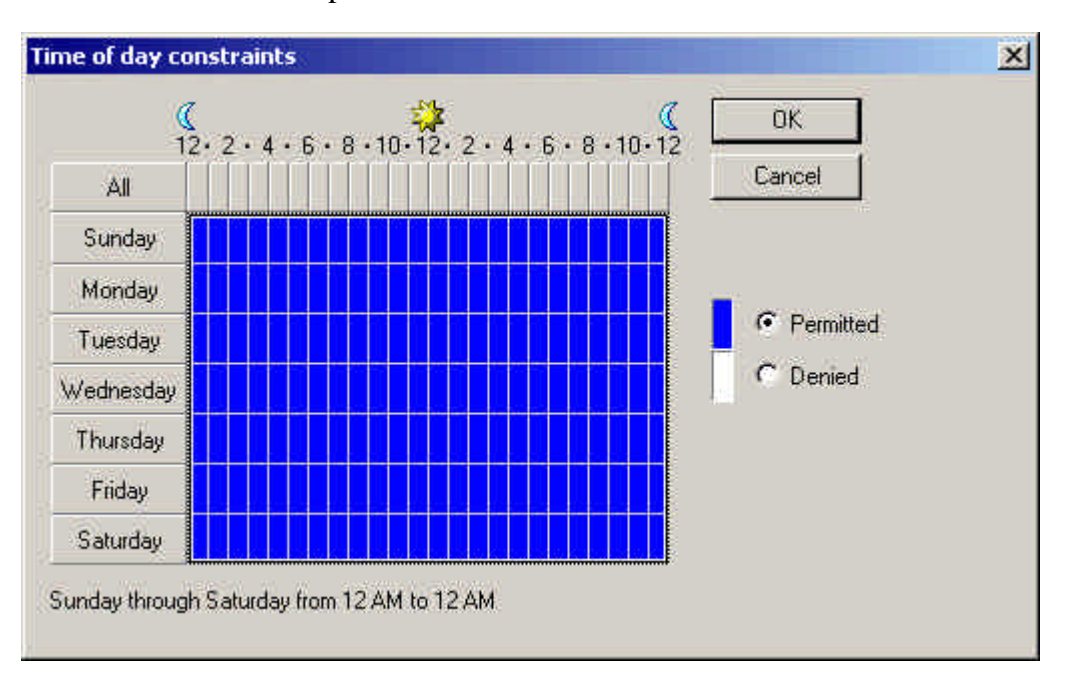

32. Select "Grant remote access permission", and click "Next" to continue.

| Add Remote Access Policy                                                                                                    | ×  |
|----------------------------------------------------------------------------------------------------|----|
| Permissions                                                                                                    |    |
| Determine whether to grant or deny remote access permission.                                                                                                    |    |
| You can use a Remote Access Policy either to grant certain access privileges to a<br>group of users, or to act as a filter and deny access privileges to a group of users. |    |
| If a user matches the specified conditions:                                                                                                    |    |
| Grant remote access permission                                                                                                    |    |
| C Deny remote access permission                                                                                                    |    |
| < Back Next > Canc                                                                                                    | el |

# 33. Click "Edit Profile" to open up

| temote Access Policy                     |                                             |          |
|------------------------------------------|---------------------------------------------|----------|
| ser Profile<br>Specify the user profile. |                                             |          |
| You can now specify the profile fo       | r users who matched the conditions you ha   | вуе      |
| Note: Even though you may have           | specified that users should be denied acc   | ess, the |
| profile can still be used if this policy | /'s conditions are overridden on a per-user | basis.   |
| Edit Profile                             |                                             |          |
|                                          |                                             |          |
|                                          |                                             |          |
|                                          |                                             |          |
|                                          |                                             |          |
|                                          | SUBSEL POLIS                                | (Charles |

### For TLS Authentication Setup (Steps 34 ~ 38)

- 34. Select "Authentication" Tab
- 35. Enable "Extensible Authentication Protocol", and select "Smart Card or other Certificate" for TLS authentication

| Didi ini ronne                      |                                                 | ?                            |
|-------------------------------------|-------------------------------------------------|------------------------------|
| Dial-in Constrain<br>Authentication | its   IP<br>  Encryption                        | Multilink<br>  Advanced      |
| Check the authentic                 | ation methods which are                         | allowed for this connection. |
| Extensible Aut                      | hentication Protocol                            |                              |
| Select the EAP typ                  | e which is acceptable for                       | r this policy.               |
| Smart Card or oth                   | er Certificate                                  | Configure                    |
| Encrypted Aut     Unencrypted A     | hentication (CHAP)<br>Authentication (PAP, SPAF | P)                           |
| - Unauthenticated A                 | occess                                          |                              |
| Allow remote P<br>any authentica    | PP clients to connect with<br>tion method.      | hout negotiating             |
|                                     |                                                 |                              |

- 36. Go to Start > Program > Administrative Tools > Active Directory Users and Computers
- 37. Select "**Users**", and double-click on the user that can be newly created or currently existing, who will be configured to have the right to obtain digital certificate remotely.

| Active Directory Users and Compu     | ters              |                |                              | <u>×</u><br> |
|--------------------------------------|-------------------|----------------|------------------------------|--------------|
| Action View                          | 🗙 😭 🛃 😫           | 1 🐮 🖉 🐚 🤉      | 7 🍕 😈                        |              |
| Tree                                 | Users 21 objects  | )              |                              |              |
| Active Directory Users and Computers | Name              | Туре           | Description                  |              |
| A FAE.LOCAL                          | 🖸 Administrator   | User           | Built-in account for admini  |              |
| 🗄 🧰 Builtin                          | 🕵 Cert Publishers | Security Group | Enterprise certification an  |              |
| 🗄 🦲 Computers                        | DHCP Adminis      | Security Group | Members who have admini      |              |
| 🕀 🙆 Domain Controllers               | DHCP Users        | Security Group | Members who have view        |              |
| 🖽 🛄 ForeignSecurityPrincipals        | DnsAdmins         | Security Group | DNS Administrators Group     |              |
| Users                                | DnsUpdatePr       | Security Group | DNS clients who are permi    |              |
|                                      | Domain Admins     | Security Group | Designated administrators    |              |
|                                      | Domain Comp       | Security Group | All workstations and serve   |              |
|                                      | Domain Contr      | Security Group | All domain controllers in th |              |
|                                      | Domain Guests     | Security Group | All domain guests            |              |
|                                      | Domain Users      | Security Group | All domain users             |              |
|                                      | Enterprise Ad     | Security Group | Designated administrators    |              |
|                                      | Group Policy      | Security Group | Members in this group can    |              |
|                                      | Guest             | User           | Built-in account for guest   |              |
|                                      | 1USR_FAE01        | User           | Built-in account for anony   |              |
|                                      | 1WAM_FAE01        | User           | Built-in account for Intern  |              |
|                                      | 😡 krbtgt          | User           | Key Distribution Center Se   |              |
|                                      | RAS and IAS       | Security Group | Servers in this group can    |              |
|                                      | Schema Admins     | Security Group | Designated administrators    |              |
| r                                    | 15InternetUser    | User           | This user account is used    | 1            |
|                                      | 🕵 test            | User           |                              |              |
| L                                    |                   |                |                              | J            |
| - 10                                 |                   |                |                              |              |
| ×                                    | d                 |                | 1.011                        |              |
|                                      |                   |                |                              |              |

Please note that in this case, we have a user called, **test**, whose account/password are used to obtain the digital certificate from server.

 Go to the "Dial-in" tab, and check "Allow access" option for Remote Access Permission and "No Callback" for Callback Options.

| st Properties                                                                                                    | ?                                                                                |
|----------------------------------------------------------------------------------------------------|----------------------------------------------------------------------------------|
| Remote control  <br>General Address Account Profil<br>Member Of Dial-in E                                         | Terminal Services Profile<br>le Telephones Dirganization<br>Environment Sessions |
| Remote Access Permission (Dial-in or VF     Allow access     Deny access     C Control access through Remote Acce | n)                                                                               |
| Verify Caller/D:<br>Callback Options     No Callback     Set by Caller (Routing and Remote A                      | ccess Service only)                                                              |
| C Always Callback to:                                                                                             |                                                                                  |
| Assign a Static IP Address Apply Static Routes                                                                    |                                                                                  |
| Define routes to enable for this Dial-in<br>connection.                                                           | Static Floures                                                                   |
| OK                                                                                                    | Cancel Apply                                                                     |

#### For MD5 Authentication (Steps 39 ~ 54)

- 39. Go to Start > Program > Administrative Tools > Active Directory Users and Computers.
- 40. Right click on the domain, and select "Properties"

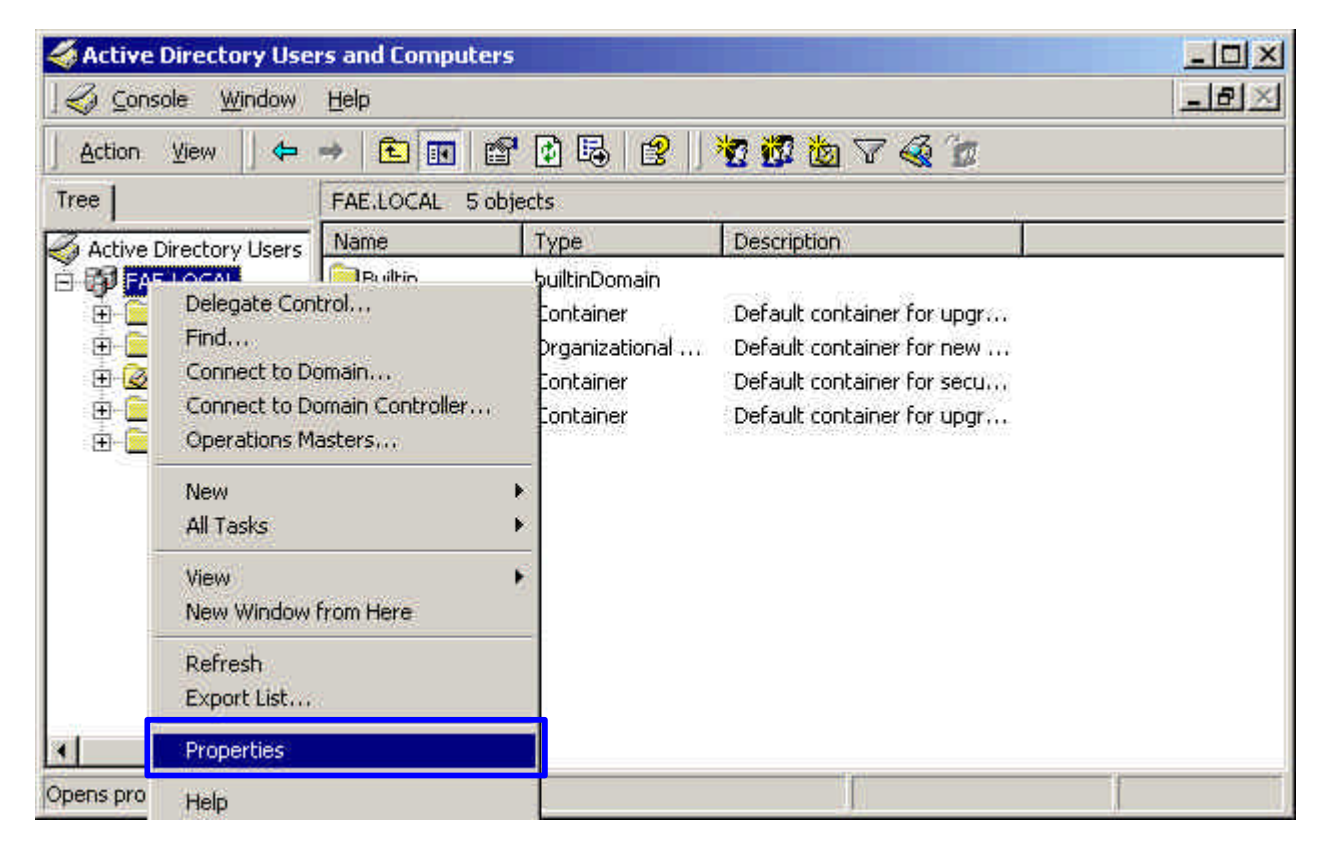

41. Select "Group Policy" tab, and click "Edit" to edit the Group Policy.

| Group Policy 0                                          | Ibject Links                                              |                                                 | No Override      | Disabled   |
|---------------------------------------------------------|-----------------------------------------------------------|-------------------------------------------------|------------------|------------|
| Default Don                                             | nain Policy                                               |                                                 |                  |            |
|                                                         |                                                           |                                                 |                  |            |
|                                                         |                                                           |                                                 |                  |            |
|                                                         |                                                           |                                                 |                  |            |
|                                                         |                                                           |                                                 |                  |            |
| aroup Policy Ob                                         | jects higher in the                                       | list have the hi                                | ighest priority. |            |
| Group Policy Ob<br>This list obtained                   | jects higher in the<br>I from: fae01.FAE                  | list have the hi<br>LOCAL                       | ighest priority, |            |
| aroup Policy Ob<br>This list obtained<br>New            | jects higher in the<br>I from: fae01.FAE<br>Add           | list have the hi<br>LOCAL<br>Edit               | ighest priority. | Up         |
| Group Policy Ob<br>This list obtained<br>New<br>Options | jects higher in the<br>I from: fae01.FAE<br>Add<br>Delete | list have the hi<br>LOCAL<br>Edit<br>Properties | ighest priority. | Up<br>Down |

42. Go to "Computer Configuration" > "Windows Settings" > "Security Settings" > "Account Policies" > "**Password Policies**"

| · ·                                                                                                    | Policy A                                     | Computer Setting       |
|----------------------------------------------------------------------------------------------------|----------------------------------------------|------------------------|
| Default Domain Policy [fae01.FA                                                                                                    | BENForce password history                    | 1 passwords remembered |
| 🔍 Computer Configuration                                                                                                    | Maximum password age                         | 42 days                |
| 🗄 🧰 Software Settings                                                                                                    | 🔀 Minimum password age                       | 0 days                 |
| 🗄 🧰 Windows Settings                                                                                                    | BB Minimum password length                   | 0 characters           |
| Scripts (Startup/Shu                                                                                                    | Baccwords must meet complexity requirements  | Dicabled               |
| 🖻 👼 Security Settings                                                                                                    | Store password using reversible encryption f | Dis Vied               |
| Event Log     Event Log     Restricted Group     Gostar Policies     Registry     Gostar Policie     Registry     Policie Public Key Policie     Policie     Policie Public Key Policie     Administrative Template: |                                              |                        |

43. Click "Define this policy setting", select "Enabled", and click "OK" to

continue.

| Security | Policy Se                | tting            |              |                 | <u>?×</u>    |
|----------|--------------------------|------------------|--------------|-----------------|--------------|
| B        | Store pa<br>domain       | ssword using rev | rersible enc | ryption for all | users in the |
| I⊽ Defir | ne this polic<br>Enabled | cy setting:      |              |                 |              |
| C I      | Disabled                 | •                |              |                 |              |
| ,        |                          |                  |              | OK.             | Cancel       |

- 44. Go to Start > Program > Administrative Tools > Active Directory Users and Computers.
- 45. Go to **Users**. Right-click on the user that you are granting access, and select "**Properties**"

| Kara Active Directory Users and Compu         | ters                                                                                                    |                                                                                                    |                                                                                                    |              |
|-----------------------------------------------|----------------------------------------------------------------------------------------------------|----------------------------------------------------------------------------------------------------|----------------------------------------------------------------------------------------------------|--------------|
| 🛛 🎻 Console 🛛 Window Help                     |                                                                                                    |                                                                                                    |                                                                                                    | - <b>5</b> × |
| Action View                                   | 🗙 😭 🔂 🗟                                                                                                    | 12 1 2 2 1                                                                                                    | 7 4 7                                                                                                    |              |
| Tree                                          | Users 21 objects                                                                                                    | 1                                                                                                    |                                                                                                    |              |
| Active Directory Users and Computers          | Name<br>Administrator<br>Cert Publishers<br>DHCP Adminis<br>DHCP Users<br>DhC Users<br>Dhr Copy<br>Dhr Add mem<br>Dor Disable A<br>Dor Reset Pa:<br>Dor Move<br>Dor Open hor<br>Dor Open hor<br>Dor Send mail<br>Ent<br>All Tasks<br>S Gut Delete | Type<br>User<br>Security Group<br>Security Group<br>Security Group<br>bers to a group<br>ters to a group<br>bers to a group<br>ters to a group<br>bers to a group<br>b | Description         Built-in account for admini         Enterprise certification an         Members who have admini         Members who have view         DNS Administrators Group         DNS clients who are permi         Designated administrators         All workstations and serve         All domain controllers in th         All domain users         Designated administrators         All domain users         Designated administrators         All domain users         Designated administrators         Ault-in account for guest         Sult-in account for guest |              |
| ✓ Opens property sheet for the current select | IUS     Delete       IUS     Rename       IW     Refresh       RA     Properties       RA     Help       test     User       TsInternetUser     User                                                                                              |                                                                                                    | Built-in account for Intern<br>Built-in account for Intern<br>Bervers in this group can<br>Pesignated administrators<br>This user account is used                                                                                                    |              |

- 46. Go to "Account" tab, and enable "Store password using reversible encryption"
- 47. Click "**OK**" to continue.

| est Properties                                                                                                    | ?)                                                                                          |
|----------------------------------------------------------------------------------------------------|---------------------------------------------------------------------------------------------|
| Member Of Dial-i<br>Remote control<br>General Address Acco                                                             | n Environment Sessions<br>Terminal Services Profile<br>ount Profile Telephones Organization |
| User logon name:                                                                                                    |                                                                                             |
| test                                                                                                    | @FAE.LOCAL                                                                                  |
| User logon name (pre-Windo                                                                                             | ws 2000):                                                                                   |
| FAEL                                                                                                    | test                                                                                        |
| Logon Hours Lo                                                                                                    | g On To                                                                                     |
| Account is locked out     Account options:     User must change pas     User cannot change p     Password power events | sword at next logon                                                                         |
| Store password using r                                                                                                 | reversible encryption                                                                       |
| Account expires<br>Never<br>End of: Finds                                                                              | ay . February 07, 2003 💌                                                                    |
|                                                                                                    | OK Cancel Apply                                                                             |

- Go to Start > Program > Administrative Tools > Internet Authentication Service.
- 49. Go to Remote Access Policies
- 50. Make sure that **MD5** is moved up to Order 1
- 51. Right-click "MD5", and select "Properties"

| 🐓 Internet Authentication Service                                                                                                    |                                                                     |     |
|----------------------------------------------------------------------------------------------------|---------------------------------------------------------------------|-----|
| 🛛 Action View 🗍 🖨 🤿 🗈 💽 🗙                                                                                                    | 1 😫 ] + ♦                                                           |     |
| Tree                                                                                                    | Name                                                                | 0 A |
| <ul> <li>Internet Authentication Service (Local)</li> <li>Clients</li> <li>Remote Access Logging</li> <li>Remote Access Policies</li> </ul> | TLS Move Lip<br>Move Down<br>Delete<br>Rename<br>Properties<br>Help | 2   |
| I<br>Opens property sheet for the current selection,                                                                                        | I                                                                   |     |

- 52. Go to "Authentication" tab
- 53. Enable "Extensible Authentication Protocol"
- 54. Select "**MD5-Challenge**" for EAP type.

| Authentication                                                                   | 1                                      | Encryption                                                     | 1                       | Advanced        |
|----------------------------------------------------------------------------------|----------------------------------------|----------------------------------------------------------------|-------------------------|-----------------|
| heck the authenticati                                                            | on metho<br>ntication F                | ids which are a<br>Protocol                                    | lowed for               | this connection |
| Select the EAP type                                                              | which is a                             | acceptable for t                                               | his policy              | 5               |
| MD5-Challenge                                                                    |                                        |                                                                | •                       | Configure       |
| Microsoft Encrypt     Microsoft Encrypt     Encrypted Auther                     | ted Authe<br>ted Authe<br>htication (  | ntication versio<br>ntication (MS-C<br>CHAP)                   | in 2 (MS-1<br>(HAP)     | CHAP v2)        |
| Microsoft Encrypt     Microsoft Encrypt     Encrypted Auther     Unencrypted Aut | ted Authe<br>ntication (<br>henticatic | ntication versio<br>ntication (MS-C<br>CHAP)<br>in (PAP, SPAP) | n 2 (MS-1<br>'HAP)<br>I | CHAP v2)        |

# **APPENDIX D: GLOSSARY**

Access Point ? An internetworking device that seamlessly connects wired and wireless networks.

**Ad-Hoc**? An independent wireless LAN network formed by a group of computers, each with an network adapter.

**AP Client** – One of the additional AP operating modes offered by 11Mbps Access Point, which allows the Access Point to act as an Ethernet-to-Wireless Bridge, thus a LAN or a single computer station can join a wireless ESS network through it.

**ASCII** – American Standard Code for Information Interchange, ASCII, is one of the two formats that you can use for entering the values for WEP key. It represents English letters as numbers from 0 to 127.

**Authentication Type** ? Indication of an authentication algorithm which can be supported by the Access Point:

- 1.Open System : Open System authentication is the simplest of the available authentication algorithms. Essentially it is a null authentication algorithm. Any station that requests authentication with this algorithm may become authenticated if 802.11 Authentication Type at the recipient station is set to Open System authentication.
- 2. Shared Key : Shared Key authentication supports authentication of stations as either a member of those who knows a shared secret key or a member of those who does not.

**Backbone**? The core infrastructure of a network, which transports information from one central location to another where the information is unloaded into a local system.

**Bandwidth**? The transmission capacity of a device, which is calculated by how much data the device can transmit in a fixed amount of time expressed in bits per second (bps).

**Basic Rate** ? the fixed transmitted and receiving data rate allowed by the AP with the value 1,2,5.5, 11 and 11 Mbps for selection.

**Beacon**? A beacon is a packet broadcast by the Access Point to keep the network synchronized. Included in a beacon are information such as wireless LAN service area, the AP address, the Broadcast destination addresses, time stamp, Delivery Traffic Indicator Maps, and the Traffic Indicator Message (TIM).

Bit ? A binary digit, which is either -0 or -1 for value, is the smallest unit for data.

**Bridge**? An internetworking function that incorporates the lowest 2 layers of the OSI network protocol model.

**Browser** ? An application program that enables one to read the content and interact in the World Wide Web or Intranet.

**BSS** ? BSS stands for "Basic Service Set". It is an Access Point and all the LAN PCs that associated with it.

**Channel**? The bandwidth which wireless Radio operates is divided into several segments, which we call them "Channels". AP and the client stations that it associated work in one of the channels.

**CSMA/CA**? In local area networking, this is the CSMA technique that combines slotted time-division multiplexing with carrier sense multiple access/collision detection (CSMA/CD) to avoid having collisions occur a second time. This works best if the time allocated is short compared to packet length and if the number of situations is small.

**CSMA/CD** ? Carrier Sense Multiple Access/Collision Detection, which is a LAN access method used in Ethernet. When a device wants to gain access to the network, it checks to see if the network is quiet (senses the carrier). If it is not, it waits a random amount of time before retrying. If the network is quiet and two devices access the line at exactly the same time, their signals collide. When the collision is detected, they both back off and wait a random amount of time before retrying.

**DHCP**? Dynamic Host Configuration Protocol, which is a protocol that lets network administrators manage and allocate Internet Protocol (IP) addresses in a network. Every computer has to have an IP address in order to communicate with each other in a TCP/IP based infrastructure network. Without DHCP, each computer must be entered in manually the IP address. DHCP enables the network administrators to assign the IP from a central location and each computer receives an IP address upon plugged with the Ethernet cable everywhere on the network.

**DSSS**? Direct Sequence Spread Spectrum. DSSS generates a redundant bit pattern for each bit to be transmitted. This bit pattern is called a chip (or chipping code). The longer the chip, the greater the probability that the original data can be recovered. Even if one or more bits in the chip are damaged during transmission, statistical techniques embedded in the radio can recover the original data without the need for

retransmission. To an unintended receiver, DSSS appears as low power wideband noise and is rejected (ignored) by most narrowband receivers.

**Dynamic IP Address** ? An IP address that is assigned automatically to a client station in a TCP/IP network by a DHCP server.

**Encryption** ? A security method that uses a specific algorithm to alter the data transmitted, thus prevent others from knowing the information transmitted.

**ESS** ? ESS stands for "Extended Service Set". More than one BSS is configured to become Extended Service Set. LAN mobile users can roam between different BSSs in an ESS.

**ESSID**? The unique identifier that identifies the ESS. In infrastructure association, the stations use the same ESSID as AP's to get connected.

**Ethernet**? A popular local area data communications network, originally developed by Xerox Corp., that accepts transmission from computers and terminals. Ethernet operates on a 10/100 Mbps base transmission rate, using a shielded coaxial cable or over shielded twisted pair telephone wire.

**Fragmentation** ? When transmitting a packet over a network medium, sometimes the packet is broken into several segments, if the size of packet exceeds that allowed by the network medium.

**Fragmentation Threshold** – The Fragmentation Threshold defines the number of bytes used for the fragmentation boundary for directed messages. The purpose of "Fragmentation Threshold" is to increase the transfer reliability thru cutting a MAC Service Data Unit (MSDU) into several MAC Protocol Data Units (MPDU) in smaller size. The RF transmission can not allow to transmit too big frame size due to the heavy interference caused by the big size of transmission frame. But if the frame size is too small, it will create the overhead during the transmission.

**Gateway** ? a device that interconnects networks with different, incompatible communication protocols.

**HEX** – Hexadecimal, HEX, consists of numbers from 0 - 9 and letters from A - F.

**IEEE**? The Institute of Electrical and Electronics Engineers, which is the largest technical professional society that promotes the development and application of electrotechnology and allied sciences for the benefit of humanity, the advancement of the profession. The IEEE fosters the development of standards that often become national and international standards.

**Infrastructure** ? An infrastructure network is a wireless network or other small network in which the wireless network devices are made a part of the network through the Access Point which connects them to the rest of the network.

ISM Band ? The FCC and their counterparts outside of the U.S. have set aside

bandwidth for unlicensed use in the ISM (Industrial, Scientific and Medical) band. Spectrum in the vicinity of 2.4GHz, in particular, is being made available worldwide.

**MAC Address** ? Media Access Control Address is a unique hex number assigned by the manufacturer to any Ethernet networking device, such as a network adapter, that allows the network to identify it at the hardware level.

Multicasting ? Sending data to a group of nodes instead of a single destination.

**Multiple Bridge** – One of the additional AP operating modes offered by 11Mbps Access Point, which allows a group of APs that consists of two or more APs to connect two or more Ethernet networks or Ethernet enabled clients together. The way that multiple bridge setup is based on the topology of Ad-Hoc mode.

Node? A network junction or connection point, typically a computer or workstation.

Packet ? A unit of data routed between an origin and a destination in a network.

**PLCP** ? Physical layer convergence protocol

**PPDU**? PLCP protocol data unit

**Preamble Type**? During transmission, the PSDU shall be appended to a PLCP preamble and header to create the PPDU. Two different preambles and headers are defined as the mandatory supported long preamble and header which interoperates with the current 1 and 2 Mbit/s DSSS specification as described in IEEE Std 802.11-1999, and an optional short preamble and header. At the receiver, the PLCP preamble and header are processed to aid in demodulation and delivery of the PSDU. The optional short preamble and header is intended for application where maximum throughput is desired and interoperability with legacy and non-short-preamble capable equipment is not consideration. That is, it is expected to be used only in networks of like equipment that can all handle the optional mode. (IEEE 802.11b standard)

**PSDU**? PLCP service data unit

**Roaming** ? A LAN mobile user moves around an ESS and enjoys a continuous connection to an Infrastructure network.

**RTS** ? **R**equest **T**o **S**end. An RS-232 signal sent from the transmitting station to the receiving station requesting permission to transmit.

**RTS Threshold** ? Transmitters contending for the medium may not be aware of each other. RTS/CTS mechanism can solve this "Hidden Node Problem". If the packet size is smaller than the preset RTS Threshold size, the RTS/CTS mechanism will NOT be enabled.

**SSID** ? Service Set Identifier, which is a unique name shared among all clients and nodes in a wireless network. The SSID must be identical for each clients and nodes in the wireless network.

**Subnet Mask** ? The method used for splitting IP networks into a series of sub-groups, or subnets. The mask is a binary pattern that is matched up with the IP address to turn part of the host ID address field into a field for subnets.

**TCP/IP** ? Transmission Control Protocol/ Internet Protocol. The basic communication language or protocol of the Internet. It can also be used as a communications protocol in a private network, i.e. intranet or internet. When you are set up with direct access to the Internet, your computer is provided with a copy of the TCP/IP program just as every other computer that you may send messages to or get information from also has a copy of TCP/IP.

**Throughput** ? The amount of data transferred successfully from one point to another in a given period of time.

**WEP**? Wired Equivalent Privacy (WEP) is an encryption scheme used to protect wireless data communication. To enable the icon will prevent other stations without the same WEP key from linking with the AP.

**Wireless Bridge** – One of the additional AP operating modes offered by 11mpbs Access Point, which allows a pair of APs to act as the bridge that connects two Ethernet networks or Ethernet enabled clients together.

# **APPENDIX E: TECHNICAL SPECIFICATION**

| Standard                 | 802.11b compliant (wireless)     |                              |
|--------------------------|----------------------------------|------------------------------|
| Data Rate                | 1 / 2 / 5.5 / 11 Mbps            |                              |
| Emission Type            | Direct Sequence Spread Spect     | trum (DSSS)                  |
| Data Modulation          | 1 Mbps – BPSK                    |                              |
|                          | 2 Mbps – QPSK                    |                              |
|                          | 5.5 / 11 Mbps – CCK              |                              |
| <b>RF Frequency</b>      | 2412 MHz – 2462 MHz (Nort        | h America)                   |
|                          | 2412 MHz – 2472 MHz (Gen         | eral Europe)                 |
|                          | 2412 MHz – 2484 MHz (Japa        | n)                           |
| <b>Operating Channel</b> | 11 Channels (North America)      |                              |
|                          | 13 Channels (Europe)             |                              |
|                          | 14 Channels (Japan)              |                              |
| <b>RF Output Power</b>   | 16 dBm (typical)                 |                              |
| Sensitivity              | 1, 2Mbps BPSK, QPSK              | -92 dBm                      |
|                          | 5.5Mbps CCK                      | -88 dBm                      |
|                          | 11Mbps CCK                       | -84 dBm                      |
|                          | (typically @PER < 8% packet size | 1024 and @25°C <u>+</u> 5°C) |
| Security                 | Wired Equivalent Privacy (WI     | EP) 64 / 128bit              |
| Antenna Type             | Diversity Patch with 2.0 dBi n   | nax. Antenna Gain.           |
| Interface                | PCIBus, PCI Standard v7.2        |                              |
| Dimension                | 114 x 54 x 5 mm                  |                              |
| Memory                   | 8Kbytes EEPROM                   |                              |
| Power Voltage            | 3.3V <u>+</u> 5%                 |                              |
| Power Consumption        | Operation max. 650 mA by TX      | X                            |
|                          | 350 mA by RX                     |                              |